## Maximus payment portal guide

This guide helps parties in the Independent Dispute Resolution (IDR) process to make fee payments through the Maximus Payment Portal.

## How to make a payment:

- Go to the Maximus FedNSA payment portal.
- Log in with your username and password. Or use the **Sign up** link to create a new account.
- Go to the **Accounts** tab for a list of invoices and their paid or unpaid status.
  - » Click on the **View** button next to an unpaid invoice for an account overview, a breakdown of payments due, and an option to make a payment.
- Click on the Add to Cart button to add unlimited invoices for payment.
- After all unpaid invoices have been added, click the **Make a Payment** button.
- Select a payment method (credit/debit card or echeck), then submit payment.
- We will email a notification receipt to the mobile number on file.

## How to set up your account:

- Your password must meet these requirements:
  - » At least 8 characters in length
  - » At least 1 upper case letter
  - » At least 1 number
  - » At least 1 special character (except for # and %)
- While a phone number is required for registration, a mobile one is recommended in order to receive payment confirmation texts.
- When entering the Tax Identification Number (TIN), do **not** use hyphens.
- More TINs may be added to a profile once setup has been completed. This can be done by clicking the Add/Delete Account button.